# Recurso de chave pré-compartilhada pessoal no ponto de acesso CBW

# Objetivo

Este artigo explicará o recurso de chave pré-compartilhada (PSK) pessoal no firmware do ponto de acesso (AP) Cisco Business Wireless (CBW) versão 10.6.1.0.

Dispositivos aplicáveis | Versão do software

- Access point Cisco Business Wireless 140AC | 10.6.1.0 (Baixe o mais recente)
- Access point Cisco Business Wireless 145AC | 10.6.1.0 (Baixe o mais recente)
- Access point Cisco Business Wireless 240AC | 10.6.1.0 (Baixe o mais recente)

#### Introduction

Se você tiver equipamento CBW na rede, poderá usar o recurso PSK pessoal no firmware versão 10.6.1.0!

A PSK pessoal, também conhecida como PSK individual (iPSK), é uma característica que permite ao administrador emitir chaves pré-partilhadas exclusivas para dispositivos individuais para a mesma WPA2 (Wi-Fi Protected Access II). A PSK exclusiva está vinculada ao endereço MAC do dispositivo. Isso não é suportado em WLANs onde a política WPA3 está habilitada.

Este recurso autentica o cliente usando um servidor RADIUS. Geralmente, ele é destinado ao uso por dispositivos da IoT e por laptops e dispositivos móveis fornecidos pela empresa.

## **Table Of Contents**

- Prerequisites
- Definir configurações de RADIUS CBW
- <u>Configurar as definições da WLAN</u>
- Próximas etapas

#### Prerequisites

- Verifique se você atualizou o firmware do AP CBW para 10.6.1.0. <u>Clique em se quiser</u> obter instruções passo a passo sobre como atualizar o firmware.
- Você precisará de um servidor RADIUS no qual a PSK pessoal e o endereço MAC do dispositivo precisem ser configurados.
- Este recurso CBW é suportado com três servidores RADIUS diferentes FreeRADIUS, NPS da Microsoft e ISE da Cisco. A configuração varia dependendo do servidor

RADIUS usado.

#### Definir configurações de RADIUS CBW

Para definir as configurações de RADIUS no AP CBW, siga as etapas.

#### Passo 1

Faça login na interface de usuário da Web (UI) do AP CBW.

| cisco. CISCO BUSINESS | sco. ( | Cisco | Business |
|-----------------------|--------|-------|----------|
|-----------------------|--------|-------|----------|

# Cisco Business Wireless Access Point

Welcome! Please click the login button to enter your user name and password

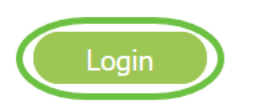

#### Passo 2

Clique no símbolo de **seta bidirecional** para alternar para a visualização do especialista.

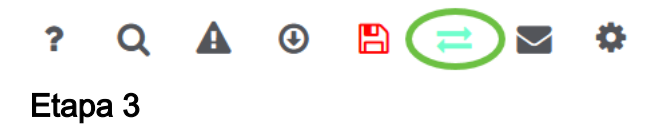

Navegue até Gerenciamento > Contas de administração.

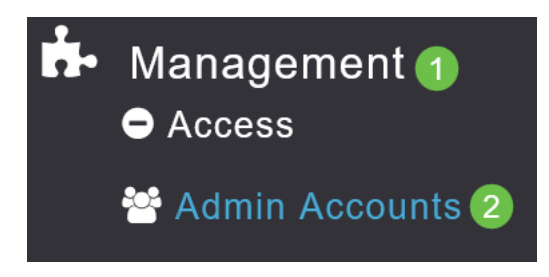

#### Passo 4

Selecione a guia RADIUS.

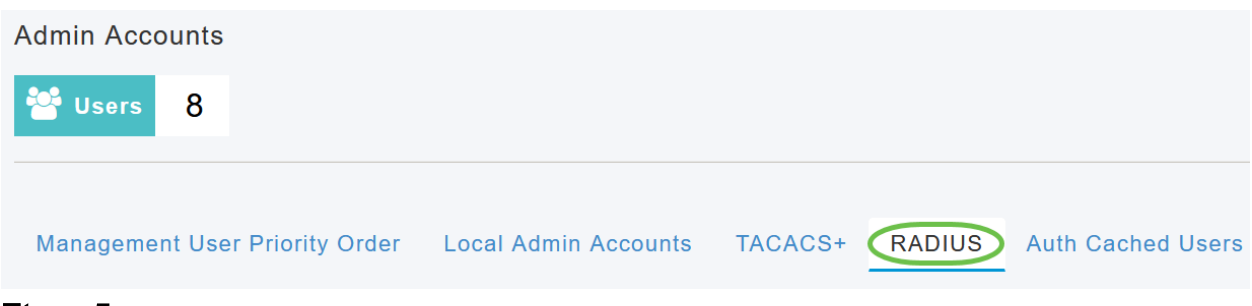

#### Etapa 5

Clique em Adicionar servidor de autenticação RADIUS.

| Add RADI | US Authentication Server | $\mathbf{\mathcal{T}}$ |
|----------|--------------------------|------------------------|
| Action   | Server Index             | Network User           |
| ×        | 1                        |                        |

#### Etapa 6

#### Configure o seguinte:

- Índice do servidor Selecione de 1 a 6
- Network User Ative o estado. Por padrão, Habilitado
- *Management* Enable the state (Gerenciamento Habilitar o estado). Por padrão, Habilitado
- State Enable the state (Estado). Por padrão, Habilitado
- *CoA* Certifique-se de que a cobrança de autoridade (CoA) esteja habilitada.
- Server IP Address (Endereço IP do servidor) Insira o endereço IPv4 do servidor RADIUS
- Shared Secret (Segredo compartilhado) Insira a chave secreta compartilhada
- *Port Number* (Número da porta) Insira o número da porta que está sendo usada para se comunicar com o servidor RADIUS.
- Server Timeout Insira o tempo limite do servidor

Clique em Apply.

| Id/Edit RADIUS Autho  | entication Server. |         |  |
|-----------------------|--------------------|---------|--|
| Server Index          | 2                  | •       |  |
| Network User          | Enabled            | •       |  |
| Management            | Enabled            | •       |  |
| State                 | Enabled            | •       |  |
| CoA                   | •                  |         |  |
| Server IP Address     | 172.16.1.35        |         |  |
| Shared Secret         | •••••              | 0       |  |
| Confirm Shared Secret | •••••              |         |  |
| Show Password         |                    |         |  |
| Port Number           | 1812               |         |  |
| Server Timeout        | 5                  | Seconds |  |
|                       |                    |         |  |

Configurar as definições da WLAN

Crie uma WLAN como uma WLAN padrão segura para WPA2 pessoal.

A chave pré-compartilhada não será usada para os dispositivos PSK pessoais. Isso só seria usado para dispositivos que NÃO são autenticados no servidor RADIUS. Você precisaria adicionar os endereços MAC de QUALQUER dispositivo que se conectará a esta WLAN à lista de permissões deste dispositivo.

#### Passo 1

Navegue até Wireless Settings > WLANs.

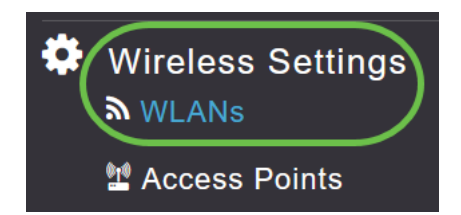

#### Passo 2

Clique em Adicionar nova WLAN/RLAN.

#### WLANs

| Active WLANs 5    |        |  |  |  |
|-------------------|--------|--|--|--|
|                   |        |  |  |  |
| Add new WLAN/RLAN |        |  |  |  |
| Action            | Active |  |  |  |

#### Etapa 3

Na guia *Geral*, insira um *Nome de perfil* para a WLAN.

| Add new WLAN           |                               |                                            |                |
|------------------------|-------------------------------|--------------------------------------------|----------------|
| eneral WLAN Security V | AN & Firewall Traffic Shaping | Advanced Scheduling                        |                |
|                        |                               |                                            |                |
| WEARID                 | 4                             |                                            |                |
| Туре                   | WLAN 🔻                        |                                            |                |
| Profile Name *         | Personal                      | 2                                          |                |
| SSID *                 | Personal                      | unless laver.2 security settings are diffe | rent           |
| Enable                 |                               |                                            |                |
| Radio Policy           | ALL v ?                       |                                            |                |
| Broadcast SSID         |                               |                                            |                |
| Local Profiling        | 0                             |                                            |                |
|                        |                               |                                            | Apply 🛞 Cancel |
|                        |                               |                                            |                |

Passo 4

Navegue até a guia WLAN Security e ative a Filtragem MAC deslizando a alternância.

| General | WLAN Security      | VLAN & Firewall | Traffic Shaping |
|---------|--------------------|-----------------|-----------------|
|         | Guest Networl      | k 🔵             |                 |
| Captive | e Network Assistan | t               |                 |
|         | MAC Filtering      | a 🚺 🤉 🙎         |                 |
|         | Security Type      | WPA2/WPA3 Pe    | rsonal 🔻        |
|         | WPA                | 2 WPA3          |                 |
|         | Passphrase Forma   | t ASCII         | •               |
|         | Passphrase         | * ****          |                 |
| Co      | onfirm Passphrase  | * *******       |                 |
|         |                    | Show Passphra   | ase             |
|         | Password Expiry    | / <b>?</b>      |                 |

#### Etapa 5

Clique em **Add RADIUS Authentication Server** para adicionar o servidor RADIUS configurado na seção anterior para fornecer autenticação para esta WLAN.

| RA | DIUS Server                      |
|----|----------------------------------|
|    |                                  |
|    | Authentication Caching           |
| (  | Add RADIUS Authentication Server |
|    |                                  |

Etapa 6

Uma janela pop-up será exibida. Insira o *Server IP Address (Endereço IP do servidor), State (Estado) e Port Number (Número da porta)*. Clique em Apply.

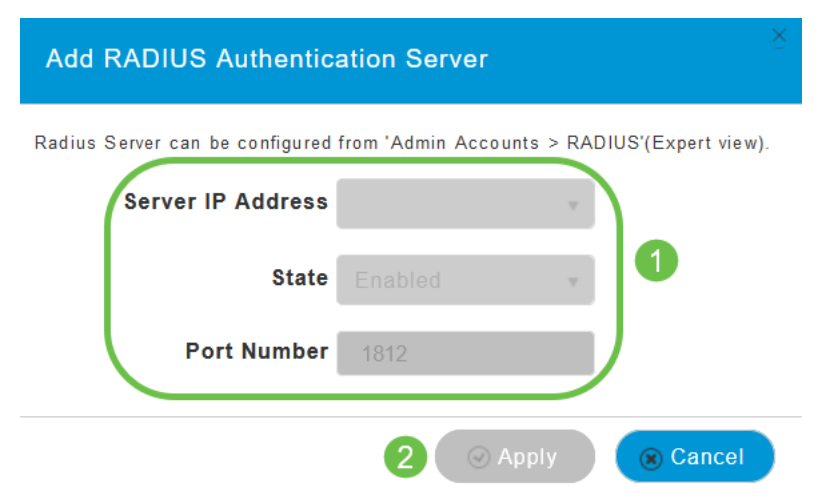

#### Etapa 7

(Opcional)

Habilitar *Cache de Autenticação*. Quando você habilita essa opção, os campos a seguir são exibidos.

- User Cache Timeout Especifica o período em que a credencial autenticada no cache expira.
- User Cache Reuse Use as informações de cache de credenciais antes do tempo limite do cache. Por padrão, esta está desabilitado.

| Authentication Caching |      |                    |         |
|------------------------|------|--------------------|---------|
| User Cache Timeout     | 1440 | $\hat{\mathbf{x}}$ | minutes |
| User Cache Reuse       |      |                    |         |

Se este recurso estiver ativado, um cliente que já foi autenticado neste servidor não precisará passar dados para o servidor RADIUS quando se reconectar a esta WLAN nas próximas 24 horas.

#### Passo 8

Navegue até a guia Avançado. Habilite **Permitir substituição de AAA** deslizando a alternância.

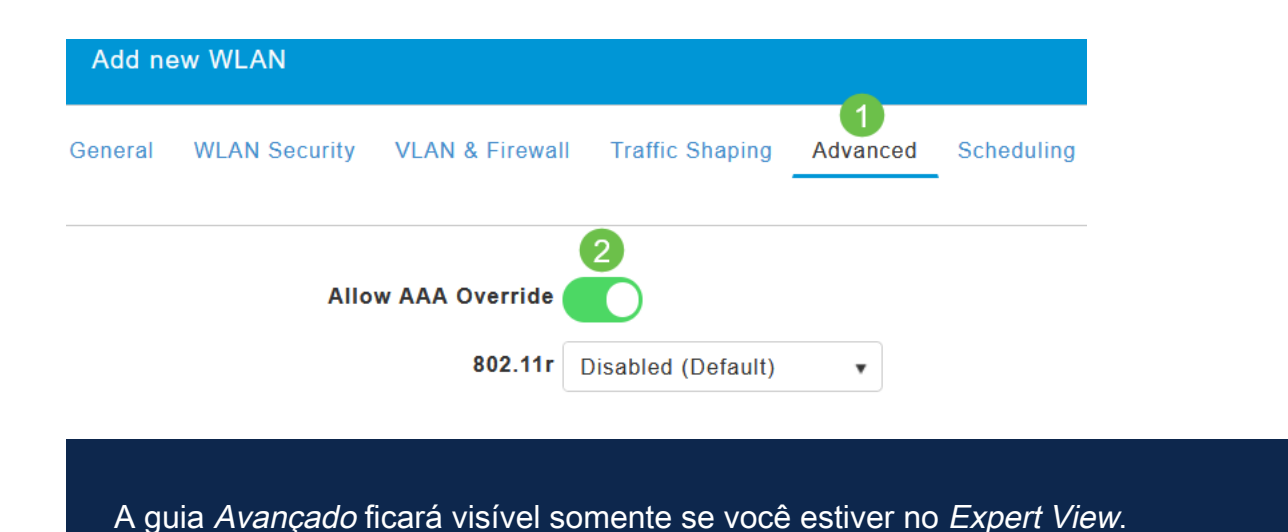

#### Próximas etapas

Depois de definir as configurações no AP CBW e configurar o servidor RADIUS, você poderá conectar o dispositivo. Insira a PSK personalizada configurada para esse endereço MAC e ela ingressará na rede.

Se tiver configurado o cache de autenticação, você poderá ver os dispositivos que ingressaram na WLAN acessando a guia *Auth Cached Users* em *Admin Accounts*. Se necessário, isso pode ser excluído.

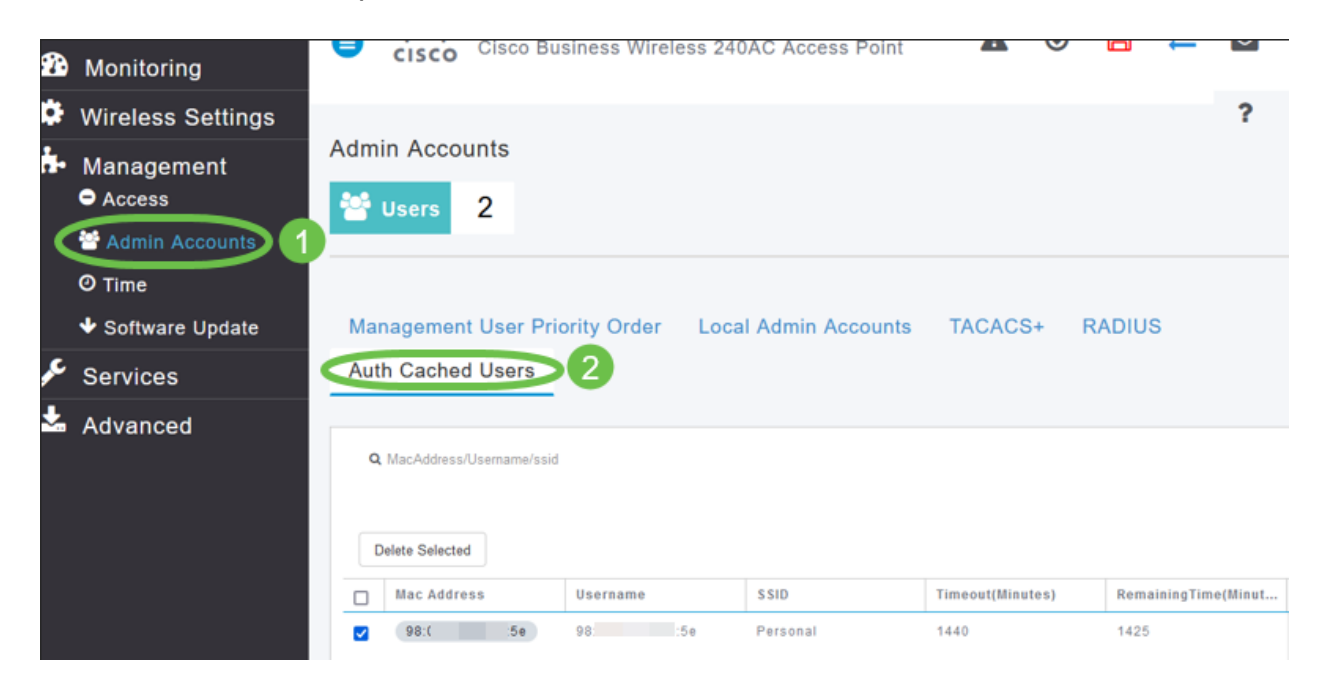

### Conclusão

Aqui está! Agora você pode aproveitar os benefícios do recurso PSK pessoal em seu AP CBW.